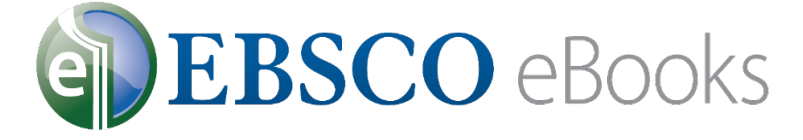

# UPF Rede de Bibliotecas

## Lendo no EBSCO*host*

### Acesse a página da Rede de Bibliotecas UPF - www.upf.br/biblioteca e clique em ACERVO VIRTUAL

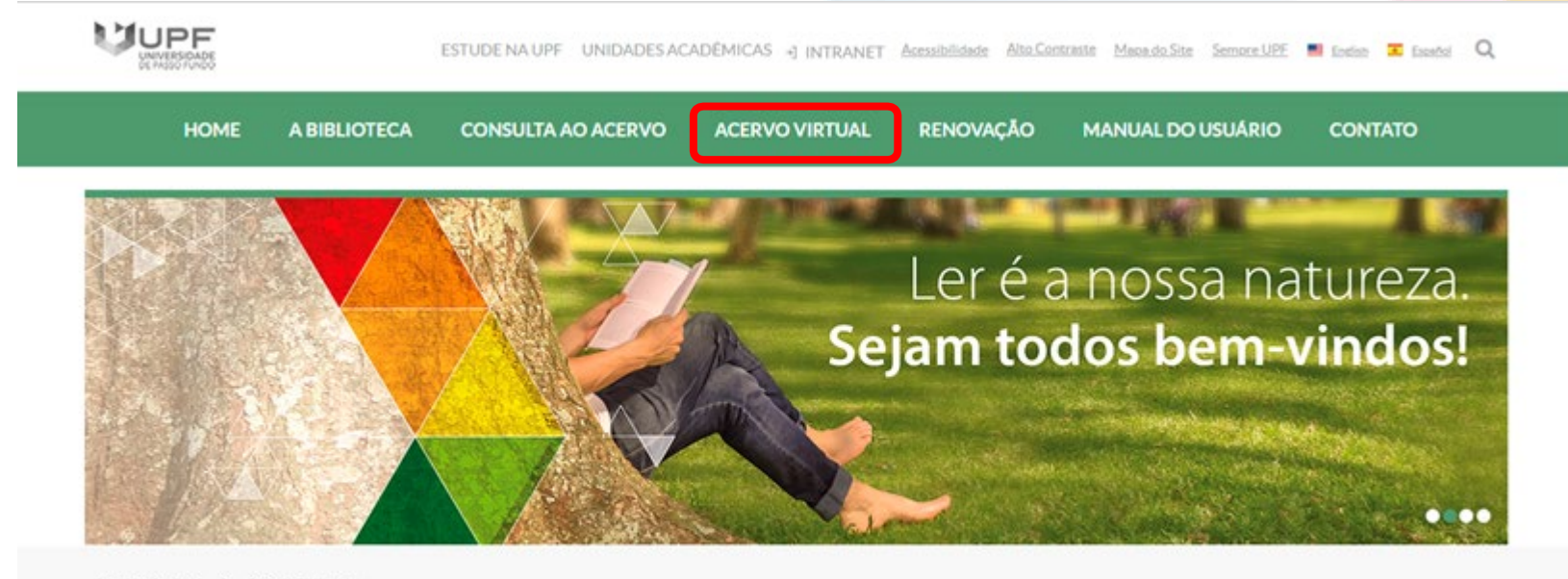

Portal Institucional > Rede de Bibliotecas

Serviços ×

### Clique em EBSCO eBooks

| Acervo Virtual            |  |
|---------------------------|--|
| BIBLIOTECAS VIRTUAIS      |  |
| BASES DE DADOS            |  |
| PERIÓDICOS                |  |
| PERIÓDICOS UPF            |  |
| REPOSITÓRIO INSTITUCIONAL |  |
| TESES E DISSERTAÇÕES      |  |
| ACERVO VIRTUAL - LIVRE    |  |

### Biblioteca Virtual Universitária - Pearson

Contém acervo eletrônico de livros na integra em língua portuguesa. A Pearson possui acervo multidisciplinar com títulos que permite anotações pessoais, escolher os favoritos e ainda realizar impressão de acordo com a aquisição da cota de direitos autorais.

### <u>Tutorial Biblioteca Virtual Pearson</u>

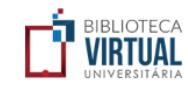

### Biblioteca Virtual - Minha Biblioteca

O acervo de livros virtuais Minha Biblioteca, possui títulos que contemplam as diversas áreas do conhecimento, com textos na íntegra. A Minha Biblioteca permite copiar e colar partes dos textos, além de impressão de duas em duas páginas.

<u>Tutorial Minha Biblioteca</u>

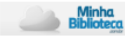

### EBSCO eBooks

Essa coleção disponibiliza mais de 170 mil títulos de livros em língua inglesa e abrange todas as áreas do conhecimento. A plataforma permite acesso ilimitado, impressões e downloads (assim que o usuário baixar o e-book, este ficará disponível em seu tablet, computador ou e-reader pelo período de até um ano).

Abaixo confira alguns tutoriais que vão auxiliar você no acesso e no uso da EBSCO eBooks.

### Como fazer o acesso e registro

Como fazer a pesquisa

Como fazer o download dos ebooks

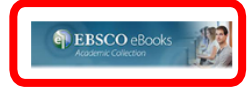

|                         | UPF                |  |
|-------------------------|--------------------|--|
|                         |                    |  |
|                         | Acesso à intranet  |  |
|                         | Usuário            |  |
| Insira o seu login de > | Þigite seu usuário |  |
| acesso à intranet       |                    |  |
|                         | Senha              |  |
|                         | informacoes@upf.br |  |
|                         | (54) 3316-7000     |  |
|                         |                    |  |
|                         | +) Entrar          |  |

Conhecimento é a nossa natureza.

BR 285, São José | Passo Fundo/RS | CEP: 99052-900 Canais de atendimento: (54) 3316-7000, informacoes@upf.br

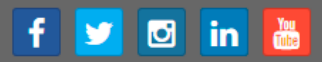

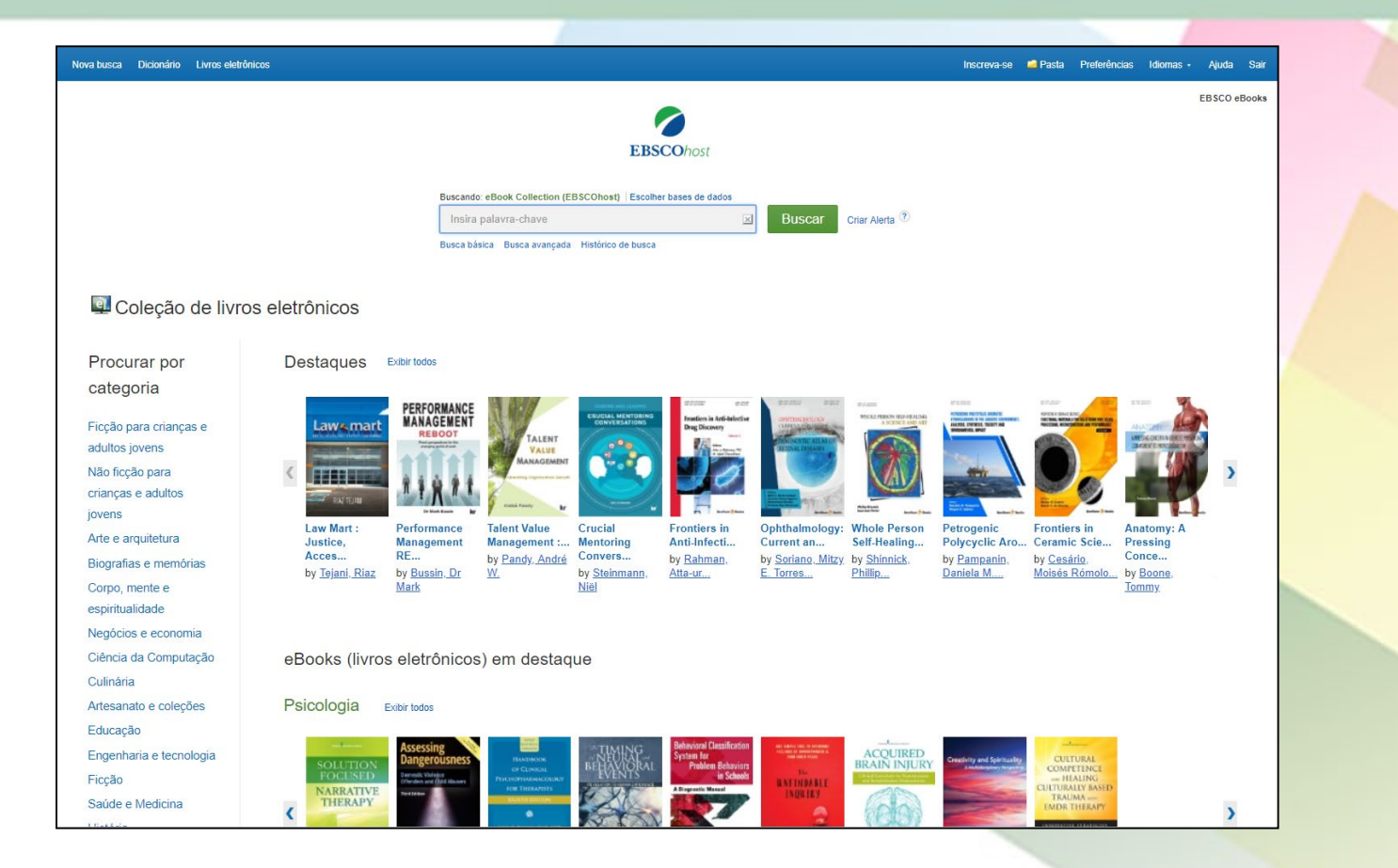

Bem-vindo ao tutorial de leitura de livros eletrônicos da EBSCO.

Neste tutorial, veremos como ler os livros eletrônicos da EBSCO no visualizador on-line e outras opções.

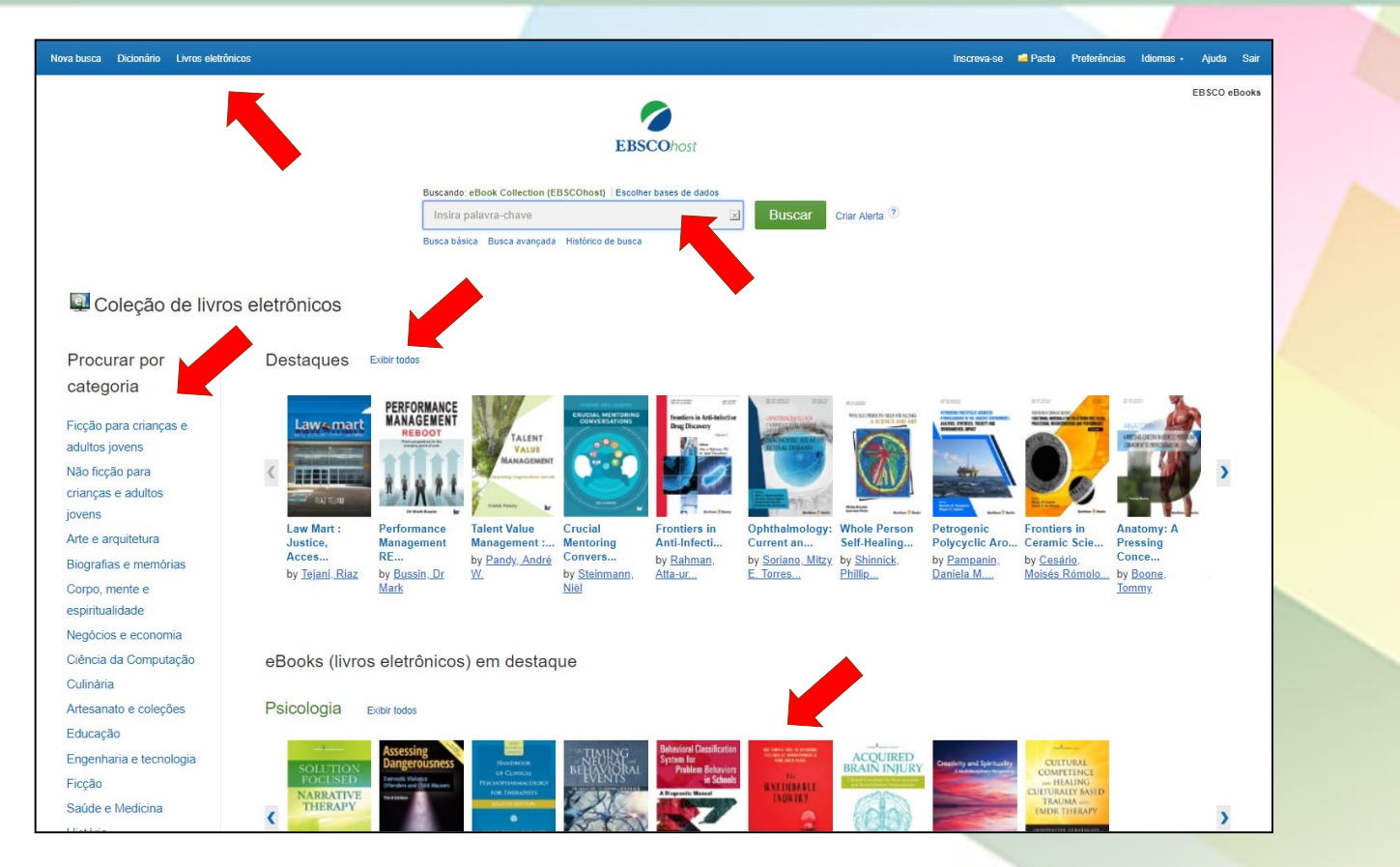

A interface das coleções de livros eletrônicos é acessível clicando no link Livros Eletrônicos na barra de ferramentas superior. Na interface das coleções de livros eletrônicos, você pode buscar por palavra-chave, Procurar por categoria ou usar os carrosséis para acessar os livros eletrônicos em Destaque. Clique em Exibir todos para ver a lista.

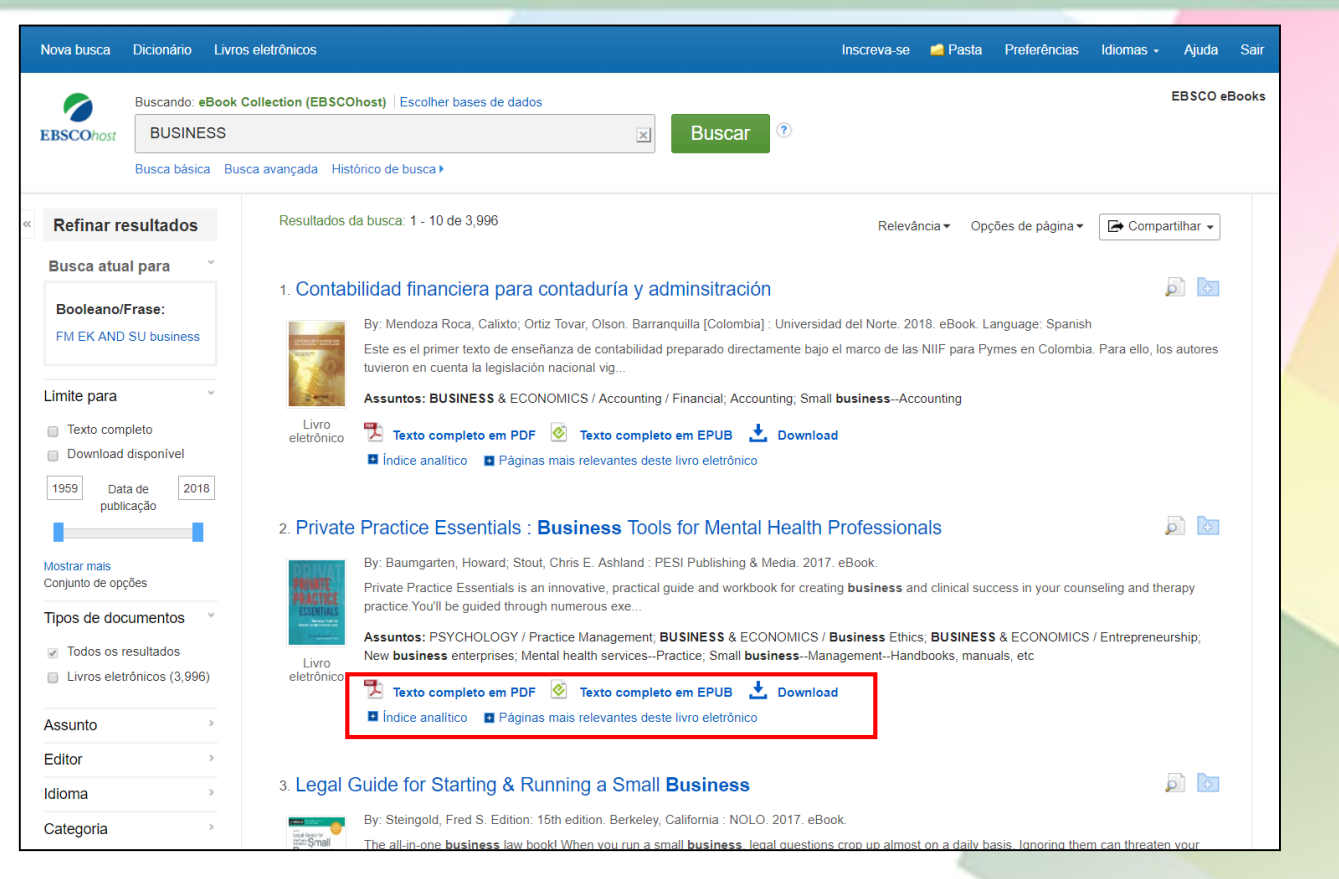

Na Lista de resultados, você tem várias opções. Dependendo da disponibilidade, você pode ler o texto completo do livro eletrônico em formato PDF ou EPUB. Ou fazer o Download do livro eletrônico para ler off-line mais tarde, ver o Sumário de um livro eletrônico selecionado (Índice analítico) ou ver as páginas mais relevantes do livro eletrônico, de acordo com os termos de sua busca. Ao acessá-lo, é possível também baixar capítulos.

| Adicionar à pasta 🛛 🖥 Salvar páginas                                                                                                    | 🖂 Enviar páginas por e-mail              | 🖶 Imprimir páginas 🖽 Citar 📲 Dicionário 🕒 Exportar 🔗 Link permanente 🗁 Compartilhar 🚥 📩 Download                                                                                                    |
|----------------------------------------------------------------------------------------------------|------------------------------------------|----------------------------------------------------------------------------------------------------|
| Conteúdo Buscar no texto Minhas ot<br>rivate Practice Essentials : Busir<br>bols for Mental Health Profession<br>Autor: Baumgarten, Howard,<br>Stout, Chris E.<br>Data: 2017<br>Resumo detalhado<br>Permisničens do editor:<br>Imprimenta presento<br>Disponibilidade de livro<br>eletrônico:<br>Contas limitates disponivels | oservações<br>ness<br>nals               | Part I<br>GET READY TO BUILD                                                                                                    |
| Capa Cover Cover Title Copyright Dedication About The Author Table of Contents Acknowledgments Foreword Introduction Part I: Get Ready to Build Part II: Develop, Diversify, & Deliver Part II: Secure Your Future Afterword Pasources References                                                                             | (+ (+ (+ (+ (+ (+ (+ (+ (+ (+ (+ (+ (+ ( | The first phase of any practice building process involves a lot of thinking, preparation, and planning. Whether you are just starting out, or revamping important areas of your business, you need to get ready to build by writing ideas down. These ideas become a blue print for execution, a step-wise process that might lead to certain success while teaching you something of value in the midst of failure. Part I of this book will help you prepare by guiding you into your passion through the retelling of your story that led you into this business. A solid and structured business plan and process will assist you in moving your personal story into well laid out professional plans. Finally, you will learn exactly how to implement important business mechanisms and supports for starting and staying on solid ground. Even if you are already in practice, reading this section is essential in case you missed steps along the |

Quando você clica em um link **Texto Completo** em PDF ou em EPUB na Lista de resultados, o livro é aberto no **visualizador on-line**. Na parte superior, existem várias ferramentas disponíveis para você. O sumário do seu livro eletrônico está acessível clicando em **Conteúdo**.

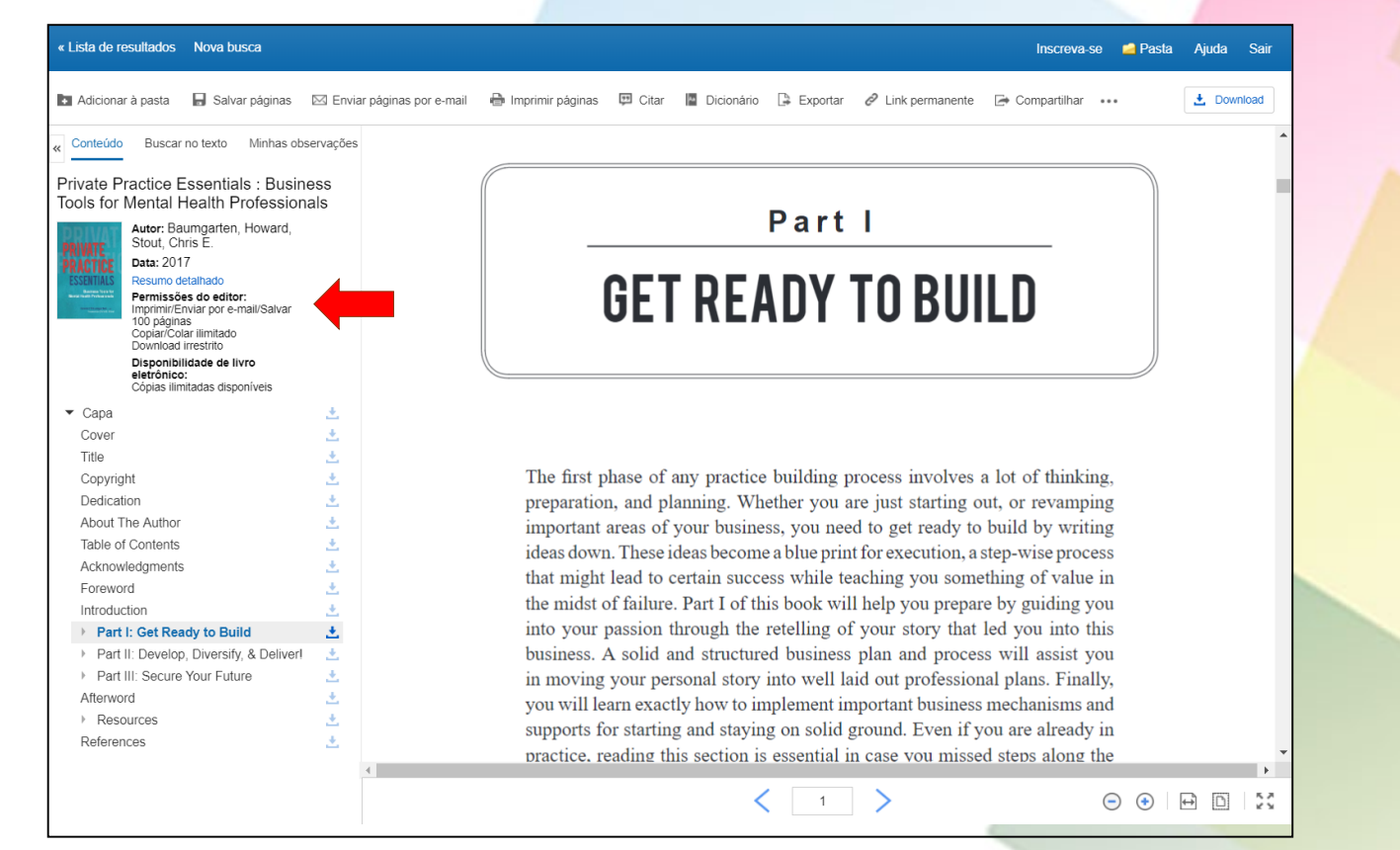

O indicador **Permissões do editor** exibe o número de páginas que podem ser impressas, salvas ou enviadas por usuário e sessão, se a funcionalidade copiar / colar é permitida e se o livro eletrônico pode ser baixado para ler *off-line* na íntegra. Quando a impressão, salvamento e envio por e-mail são permitidos, o número de páginas permitidas é atualizado à medida que você imprime, salva as páginas do livro no seu computador ou as envia por e-mail.

### « Lista de resultados Nova busca Inscreva-se 🧀 Pasta Ajuda Sair F Salvar páginas 🖂 Enviar páginas por e-mail 🖶 Imprimir páginas 🖽 Citar 📳 Dicionário 📮 Exportar 🔗 Link permanente 📑 Compartilhar 🚥 . Download Adicionar à pasta Buscar no texto Minhas observações Conteúdo Private Practice Essentials : Business Tools for Mental Health Professionals Part I Autor: Baumgarten, Howard Stout. Chris E. Data: 2017 **GET READY TO BUILD** Resumo detalhado Permissões do editor: Imprimir/Enviar por e-mail/Salvar 100 páginas Copiar/Colar ilimitado Download irrestrito Disponibilidade de livro eletrônico: Cópias ilimitadas disponíveis Capa Cover Title The first phase of any practice building process involves a lot of thinking, Copyright preparation, and planning. Whether you are just starting out, or revamping Dedication About The Author important areas of your business, you need to get ready to build by writing Table of Contents ideas down. These ideas become a blue print for execution, a step-wise process Acknowledgments that might lead to certain success while teaching you something of value in Foreword the midst of failure. Part I of this book will help you prepare by guiding you Introduction into your passion through the retelling of your story that led you into this Part I: Get Ready to Build business. A solid and structured business plan and process will assist you Part II: Develop, Diversify, & Deliver! Part III: Secure Your Future in moving your personal story into well laid out professional plans. Finally, Afterword you will learn exactly how to implement important business mechanisms and Resources supports for starting and staying on solid ground. Even if you are already in References practice, reading this section is essential in case you missed steps along the

Clique no ícone **Download** (seta apontando para baixo) para baixar um capítulo ou parte do livro eletrônico que você está visualizando.

•

↔ 🗅

K 24

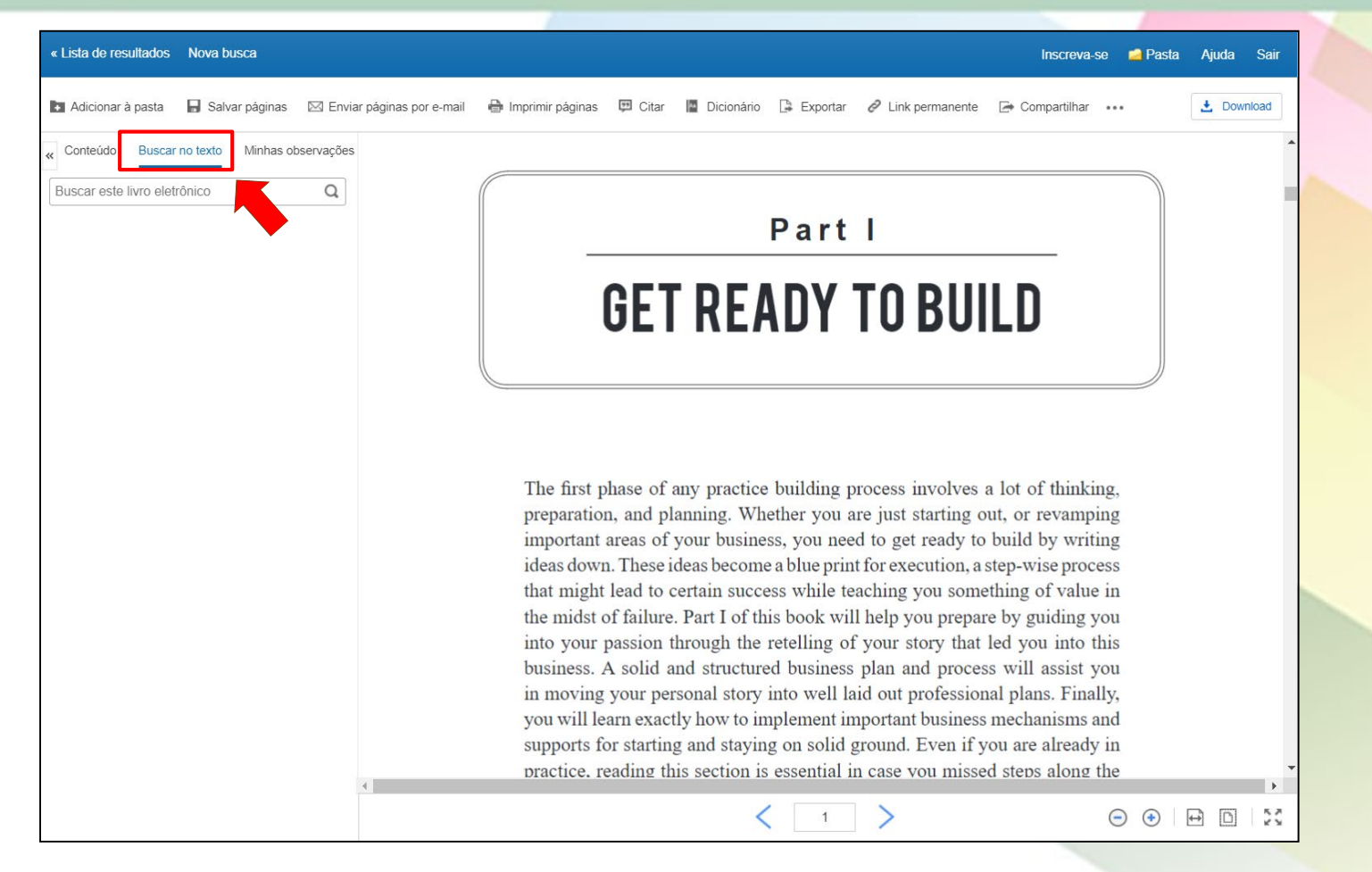

Clique em **Buscar no texto** para busca termos específicos no texto completo do livro eletrônico.

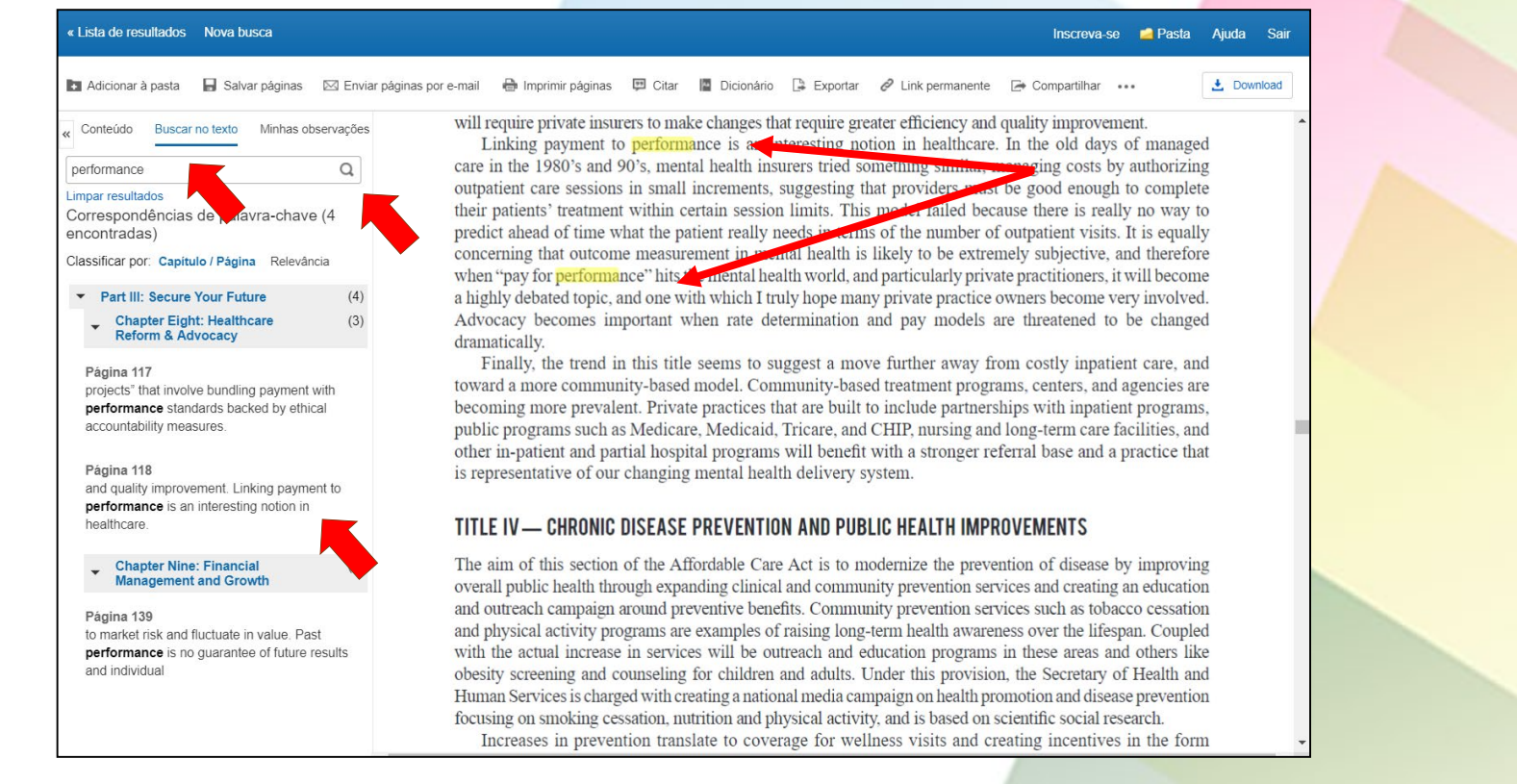

Digite suas palavras-chave na caixa de busca e clique no **ícone da lupa**. As correspondências de palavras-chave são exibidas abaixo da caixa de busca. Clique em uma correspondência de palavras-chave com hiperlink na coluna à esquerda para ir diretamente para a página em que sua palavra-chave é exibida. Ao buscar dentro dos livros eletrônicos da EBSCO, todas as ocorrências de suas correspondências de palavras-chave são destacadas nas páginas do livro eletrônico.

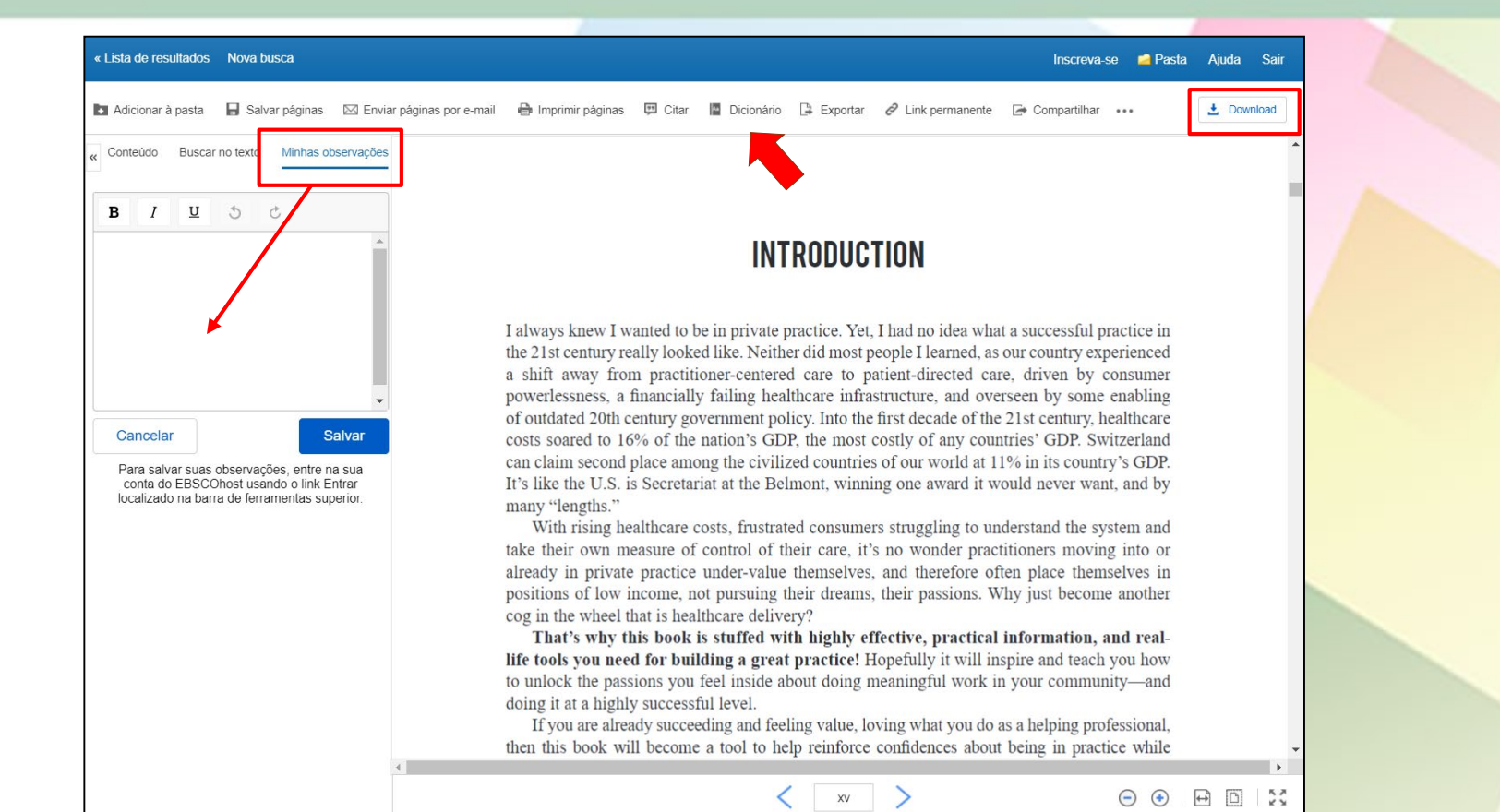

Clique em **Minhas Observações** para criar uma nota pessoal sobre o texto, a qual pode ser salva em sua pasta pessoal Meu EBSCOhost. Procure palavras no dicionário clicando em **Dicionário** no menu de ferramentas acima do texto do livro eletrônico. Clique no botão **Download** para baixar o livro eletrônico para o seu dispositivo.

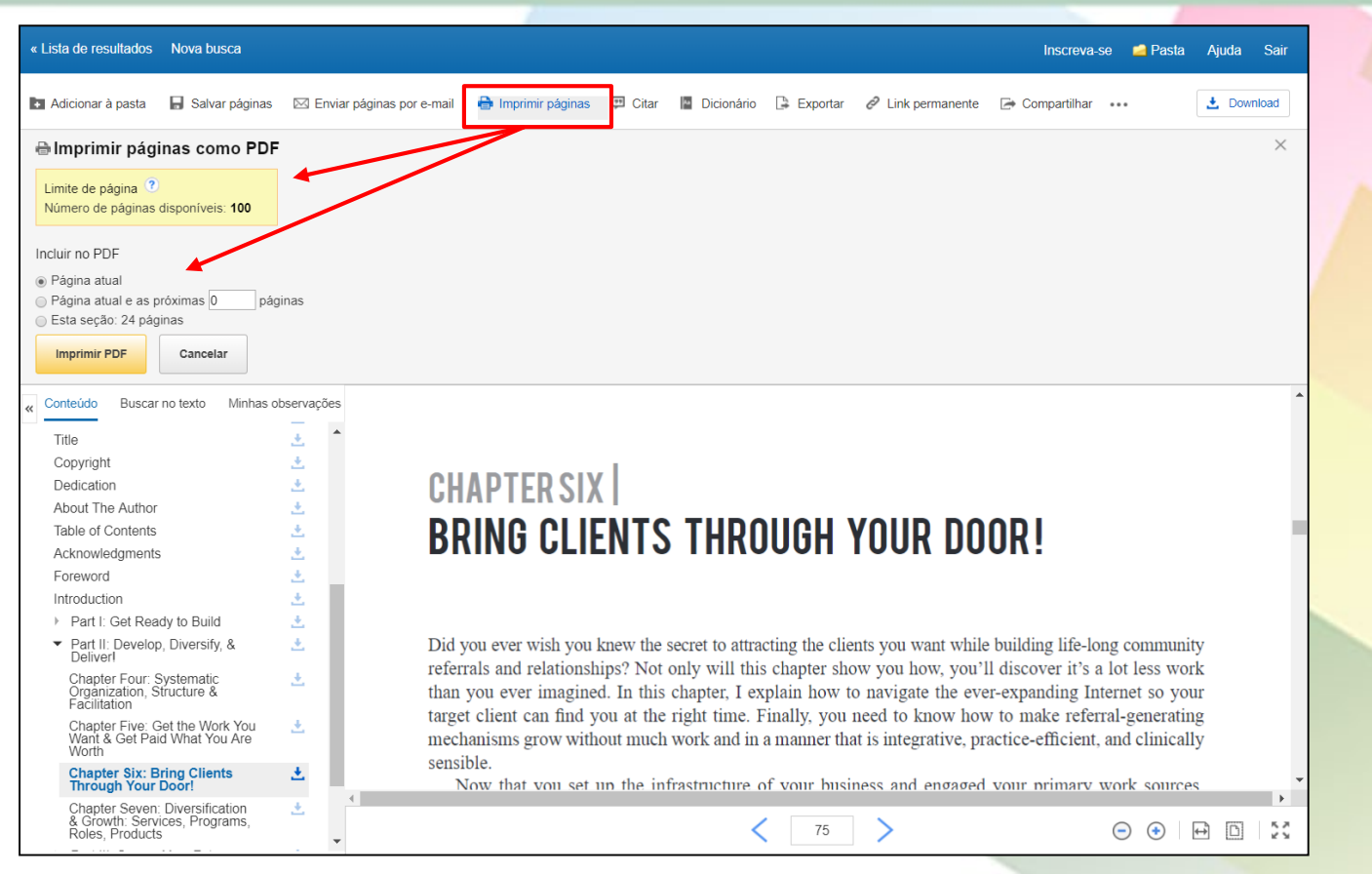

Clique em **Imprimir páginas** para imprimir páginas de um livro eletrônico da EBSCO. Faça suas seleções e clique em **Imprimir PDF**. A função de impressão do seu navegador é aberta, permitindo que você envie as páginas para a sua impressora. Dependendo dos limites especificados pelo editor, até 100 páginas de um livro eletrônico da EBSCO podem ser impressas como um arquivo PDF (por usuário e sessão) a partir do visualizador de livros eletrônicos.

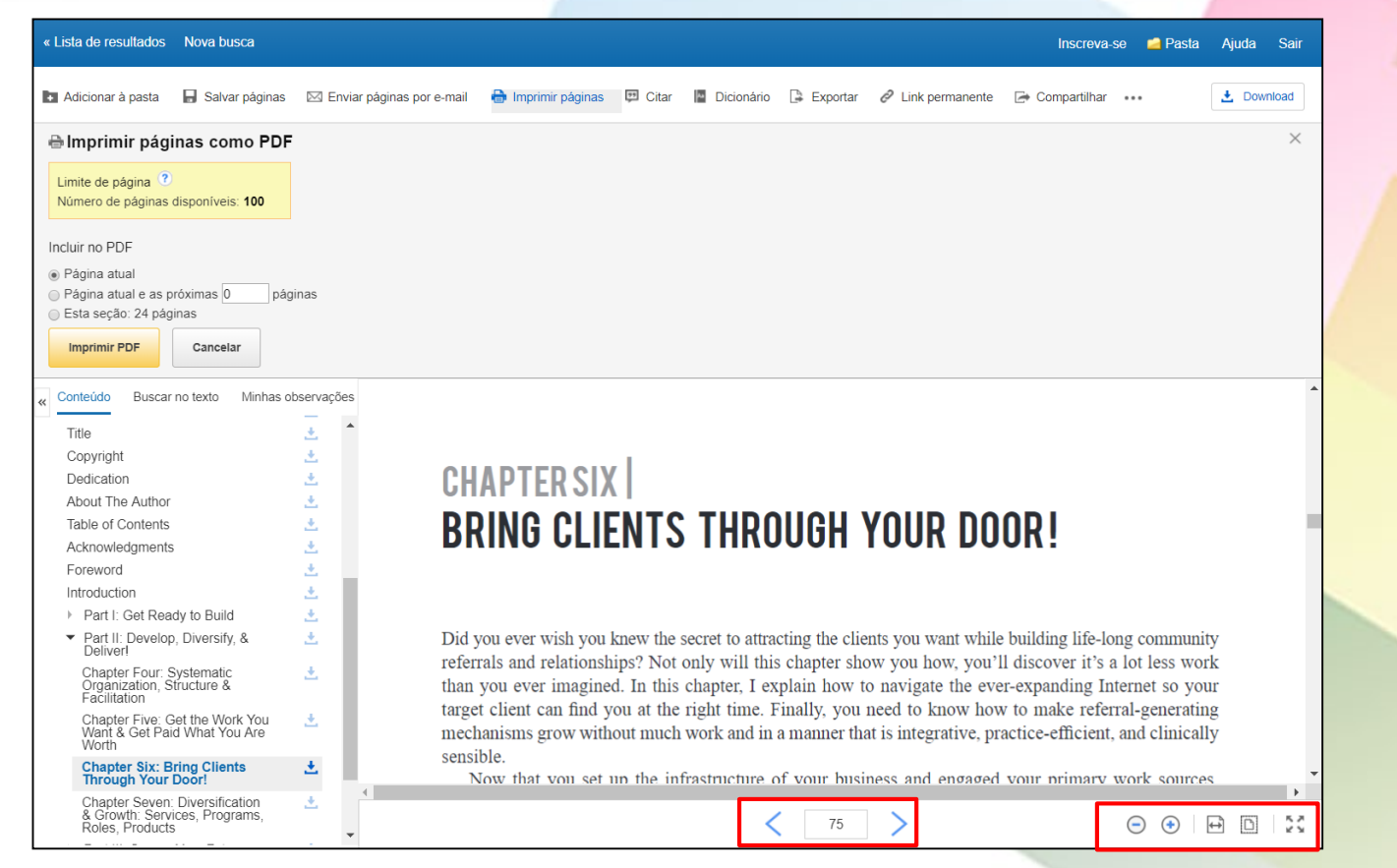

Usando as ferramentas na parte inferior do Visualizador, você pode ajustar o modo como o livro eletrônico é exibido, bem como aumentar e diminuir o zoom da página. Você também pode ir diretamente para uma página específica usando as setas para a esquerda e para a direita ou digitando um número de página e pressionando a tecla *Enter*.

🖪 Adicionar à pasta 🚦 Salvar páginas 🖂 Enviar páginas por e-mail 🖶 Imprimir páginas 🖽 Citar 📲 Dicionário 📮 Exportar 🔗 Link permanente 🗁 Compartilhar 🚥

5 Download

Conteúdo Buscar no texto Minhas observações

### Private Practice Essentials : Business Tools for Mental Health Professionals

| PRIVATE             | Autor: Baumgarten, Howard,<br>Stout, Chris E.                                                                              |            |
|---------------------|----------------------------------------------------------------------------------------------------|------------|
| PRACTICE            | Data: 2017                                                                                                    |            |
| ESSENTIALS          | Resumo detalhado                                                                                                    |            |
| Bernel Barriel 1999 | Permissões do editor:<br>Imprimir/Envlar por e-mail/Salvar<br>100 páginas<br>Copiar/Colar ilimitado<br>Download irrestrito |            |
|                     | Disponibilidade de livro<br>eletrônico:<br>Cópias ilimitadas disponíveis                                                   |            |
| 🔻 Capa              |                                                                                                    | <u>.</u>   |
| Cover               |                                                                                                    | <u>.</u>   |
| Title               |                                                                                                    | <u>*</u>   |
| Copyrig             | pht                                                                                                    | <u>*</u>   |
| Table C             | of Contents                                                                                                    | <u>*</u>   |
| Acknow              | ledgments                                                                                                    | <u>*</u>   |
| Forewo              | rd                                                                                                    | <u>*</u>   |
| Introdu             | iction                                                                                                    | - <u>+</u> |
| Part                | I: Get Ready to Build                                                                                                    | <u>.</u>   |
| Part                | II: Develop, Diversify, & Deliver!                                                                                         | <u>*</u>   |
| Part                | III: Secure Your Future                                                                                                    | <u>*</u>   |
| Afterwo             | rd                                                                                                    | <u>*</u>   |
| Res                 | ources                                                                                                    | <u>*</u>   |
| Referer             | nces                                                                                                    | <u>*</u>   |
|                     |                                                                                                    |            |
|                     |                                                                                                    |            |
|                     |                                                                                                    |            |
|                     |                                                                                                    |            |

### INTRODUCTION

I always knew I wanted to be in private practice. Yet, I had no idea what a successful practice in the 21st century really looked like. Neither did most people I learned, as our country experienced a shift away from practitioner-centered care to patient-directed care, driven by consumer powerlessness, a financially failing healthcare infrastructure, and overseen by some enabling of outdated 20th century government policy. Into the first decade of the 21st century, healthcare costs soared to 16% of the nation's GDP, the most costly of any countries' GDP. Switzerland can claim second place among the civilized countries of our world at 11% in its country's GDP. It's like the U.S. is Secretariat at the Belmont, winning one award it would never want, and by many "lengths."

With rising healthcare costs, frustrated consumers struggling to understand the system and take their own measure of control of their care, it's no wonder practitioners moving into or already in private practice under-value themselves, and therefore often place themselves in positions of low income, not pursuing their dreams, their passions. Why just become another cog in the wheel that is healthcare delivery?

That's why this book is stuffed with highly effective, practical information, and reallife tools you need for building a great practice! Hopefully it will inspire and teach you how to unlock the passions you feel inside about doing meaningful work in your community—and doing it at a highly successful level.

If you are already succeeding and feeling value, loving what you do as a helping professional, then this book will become a tool to help reinforce confidences about being in practice while challenging you to work harder and build even more. I will, in fact provide a few extra tools, as well as creative ideas for you to work on practice building at your current level. By no means can anyone, including myself, be perfect in practice, as we often need resources and advisors to help us learn what we are doing well, and what we can do differently.

You may be reading this book because you are about to make the transition into starting your own practice or you are struggling with getting things moving in the right direction. This book is full of personal vignettes of success and failures (yes I said failures, and more on that later in the health the data when the such as the failure is the head structure.

😑 📀 👯

Quando estiver lendo um livro eletrônico em formato EPUB, as ferramentas na parte inferior do Visualizador permitem que você ajuste a página à largura da janela de visualização e aumente e diminua o zoom da página. Você também pode ir diretamente para o início de um capítulo ou seção usando as setas esquerda e direita.

## Dúvidas?

### E-mail : <u>referencia@upf.br</u>

## Telefone: (54) 3316-8145